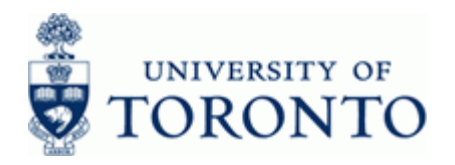

### Work Instruction

## **Display Fund Master Record**

#### When to Use

Use this procedure to display the master record data for a Fund. The master record will display information about the Fund such as:

- Classification
- Accountant assigned
- Validity period (i.e. start to end date)
- Fund Type

#### Steps

• Obtain the Fund number to be reviewed

#### Menu Path

Use the following menu path(s) to begin this transaction:

Accounting → Funds Management → Master Data → Fund → Display

#### Transaction Code

FM5S

### **Helpful Hints**

- If the Fund number is not known, use the imatchcode button to perform a search
- Payroll postings will be posted, regardless of the funding source status
- Fund number ranges:
  - Endowments: • 3xxxxxx Research or Trust (mixed) 400000 - 419999 • Conference: 420000 - 429999 430000 - 439999 Capital: Accommodations & Facilities: 440000 - 449999, 460000 - 469999 Research: 450000 - 459999, 480000 - 499999 Trust: 47xxxx

FM5S

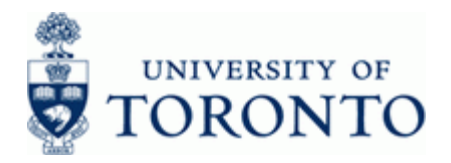

#### **Detailed Procedure**

**1.** Start the transaction using the menu path or transaction code.

# SAP Easy Access University of Toronto Menu

| Menu Edit Favorites Extras System Help                  |  |
|---------------------------------------------------------|--|
| 8 4 🕒 1 🛇 😧 🔛 🕼 🖓 1 🎝 🖓 1 🖉 🖉 🖗 📑                       |  |
| SAP Easy Access University of Toronto Menu              |  |
|                                                         |  |
|                                                         |  |
| C Al SAD Manu                                           |  |
| D Difice                                                |  |
| D Cogistics                                             |  |
| C General Accounting                                    |  |
| D 🗅 Controlling                                         |  |
| D 🗋 Enterprise Controlling                              |  |
| ✓ G Master Data                                         |  |
| D Commitment Item                                       |  |
| Funds Center                                            |  |
| PFM5I - Create                                          |  |
| 💬 FM5U - Change                                         |  |
| Example 2 FM55 - Display:                               |  |
| Budget Structure                                        |  |
| Assignments                                             |  |
| Classification                                          |  |
| D 🗀 Tools                                               |  |
| D D Bodgeting                                           |  |
| Additional Functions                                    |  |
| Information System                                      |  |
| L Human Resources     D Development Info System         |  |
| Caresarch Info System                                   |  |
| C Telecommunications Info System                        |  |
| Bo: Salary Detail Donor Financial Reporting Info System |  |
| D 🗅 Tools                                               |  |
|                                                         |  |
|                                                         |  |
|                                                         |  |
|                                                         |  |
|                                                         |  |
|                                                         |  |
|                                                         |  |
|                                                         |  |
|                                                         |  |
|                                                         |  |
|                                                         |  |
|                                                         |  |

2. Double-click 🖓 FM5S - Display .

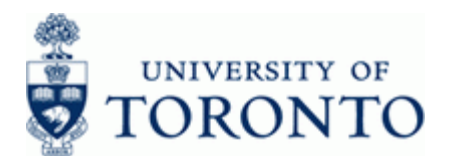

## **Display Fund: Initial Screen**

| Eurol Edit Goto Extras System Help |  |
|------------------------------------|--|
|                                    |  |
| Display Fund: Initial Screen       |  |
| FM area                            |  |
|                                    |  |
|                                    |  |
| Fund                               |  |
| FM Area UOFT                       |  |
|                                    |  |
|                                    |  |
|                                    |  |
|                                    |  |
|                                    |  |
|                                    |  |
|                                    |  |
|                                    |  |
|                                    |  |
|                                    |  |
|                                    |  |
|                                    |  |
|                                    |  |
|                                    |  |
|                                    |  |
|                                    |  |
|                                    |  |
|                                    |  |
|                                    |  |
|                                    |  |
|                                    |  |
|                                    |  |
|                                    |  |
|                                    |  |
|                                    |  |
|                                    |  |
|                                    |  |
|                                    |  |

**3.** Complete the following as required:

| Field Name | Required/Optional/<br>Conditional | Description                                                                                                    |
|------------|-----------------------------------|----------------------------------------------------------------------------------------------------|
| Fund       | Required                          | A six digit code, starting with "3" or "4" used to<br>record the funding and spending transactions for<br>financial activity which typically spans more than<br>1 fiscal year. (i.e. conference, research, etc.) |

**4.** Click 🥙 .

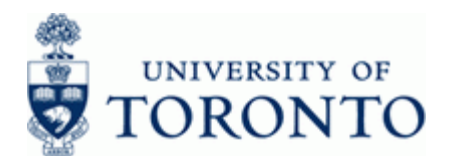

## **Display Fund: Basic Screen**

|                     |                                           |                     | L & SAP |
|---------------------|-------------------------------------------|---------------------|---------|
| 0                   | a 🛛 🔲 😋 😧 🕒 🖾 🖾 I 🕬                       | 8 1 A A I 🕱 🖪 I 🖗 🖳 |         |
| Dienlay Fund:       | Basic Screen                              |                     |         |
| nspiay runu.        | basic Screen                              |                     |         |
| Long text Chan      | e history Change documents Classification | <u>े</u>            |         |
| M Area              | DOFT University of Toronto                |                     |         |
| Fund                | 493546                                    |                     |         |
|                     |                                           |                     |         |
| Names               |                                           |                     |         |
| Name                | FIN:F.A.S.T. Team                         |                     |         |
| Description         | FIN:Financial Advisory Serv. & Training   |                     |         |
| Pasic data          |                                           |                     |         |
| Valid from          | 01 04 2012 Valid To                       | 31 03 2013          |         |
| Fund Type           | 000005 Funds: Overall/released            |                     |         |
| Authorization group |                                           |                     |         |
|                     |                                           |                     |         |
| Additional data     |                                           |                     |         |
| Bdgt profile fund   |                                           |                     |         |
| Customer for fund   | 302227 UOFT-GRF NSERC                     |                     |         |
| Funds application   |                                           |                     |         |
| Balance update      | Expiration Date                           |                     |         |
|                     | Reversal Date                             |                     |         |
|                     |                                           |                     |         |
|                     |                                           |                     |         |
|                     |                                           |                     |         |
|                     |                                           |                     |         |
|                     |                                           |                     |         |
|                     |                                           |                     |         |
|                     |                                           |                     |         |
|                     |                                           |                     |         |
|                     |                                           |                     |         |
|                     |                                           |                     |         |
|                     |                                           |                     |         |
|                     |                                           |                     |         |
|                     |                                           |                     |         |
|                     |                                           |                     |         |
|                     |                                           |                     |         |
|                     |                                           |                     |         |
|                     |                                           |                     |         |
|                     |                                           |                     |         |
|                     |                                           |                     |         |
|                     |                                           |                     |         |
|                     |                                           |                     |         |

| Field Name        | Description                                                                                           |
|-------------------|----------------------------------------------------------------------------------------------------|
| Valid from        | Start date of the fund.                                                                               |
| Valid To          | End date of the fund.                                                                                 |
| Fund Type         | A numeric code that represents the budgeting and availability control (tolerance limit) for the fund. |
| Customer for fund | Numeric indicator of granting agent associated with a fund.                                           |

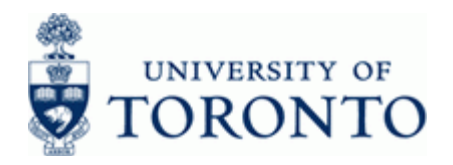

5. Click Classification to display the Fund Classification (and Accountant information).

## **Display Fund: Classification**

| Assignment Edit Goto Value assignment Extras Environment System Help |  |
|----------------------------------------------------------------------|--|
| 🖉 🖉 🖉 🖉 🖓 🔛 🖓 🔛 🖓 🖓 🖽 🖄 🖓 🗳 🖓 🖓 🔛                                    |  |
| Display Fund: Classification                                         |  |
|                                                                      |  |
|                                                                      |  |
| Object                                                               |  |
| FM Area UOFT                                                         |  |
| Fund 495546 FUNEA.S.I. Team                                          |  |
|                                                                      |  |
| Assignments                                                          |  |
| Class Description Sta_ S_ Ic_ Itm                                    |  |
| ESE:RESEARCH Old use:research 1 1 1 10                               |  |
| TYPE:GRANT Avard type;grant 1 2/20                                   |  |
|                                                                      |  |
|                                                                      |  |
|                                                                      |  |
|                                                                      |  |
|                                                                      |  |
|                                                                      |  |
|                                                                      |  |
|                                                                      |  |
|                                                                      |  |
|                                                                      |  |
|                                                                      |  |
|                                                                      |  |
|                                                                      |  |
|                                                                      |  |
|                                                                      |  |
|                                                                      |  |
|                                                                      |  |
|                                                                      |  |
|                                                                      |  |
|                                                                      |  |
|                                                                      |  |
|                                                                      |  |
|                                                                      |  |
| ·                                                                    |  |
|                                                                      |  |
|                                                                      |  |
|                                                                      |  |
|                                                                      |  |

٩

In the *Assignments* section, if **Class** contains "**USE:xxxxx**" then the account is considered a "**Non-Operating**" funding source.

6. Click Click Cli

### **Resource Information:**

°.

Contact your FAST team representative for additional assistance using this function: http://www.finance.utoronto.ca/fast/contacts.htm

## **Reference Guides:**

Display a Funds Center Master record: <u>http://www.finance.utoronto.ca/Assets/Finance+Digital+Assets/qrg/mstrec/fcdisp.pdf</u>